## Jak požádat o souhlas uživatele ve formulářích

Poslední aktualizace 15 listopadu, 2024

Souhlas uživatele je základním kamenem politiky GDPR. GDPR jasně hovoří, že přinucení návštěvníků, aby dali souhlas, je potřeba provést výslovným způsobem, a to jednoduchým jazykem, který objasní důvody, pro které se souhlas vyžaduje. Uživatelé musí přesně vědět, na co a kým budou použité jejich osobní údaje.

Takže kromě přizpůsobeného oznámení o soulad se soubory cookie na základě žádosti uživatele o přístup nebo úpravu osobních údajů. Pokud se dostanou na web, tak v nabídce WebEditoru je možnost zapnout ve formulářích žádost o souhlas.

## Přidání žádosti o souhlas uživatele v souladu s GDPR

Tímto způsobem můžete ve svých formulářích povolit funkci žádosti o souhlas uživatele.

1. Přejděte na blok, kde se má formulář zobrazit. Vyberte **Rezervace, Kontakt, Kryt, Registrace nebo kterýkoliv jiný typ bloku**, který obsahuje formulář, ve kterém shromažďujete údaje uživatele. Klikněte na blok, aby se přidal na stránku.

2. Umístěním kurzoru myši na tlačítko se vyvolá vzhled nabídky úprav. Klikněte na ikonu **Nastavení formuláře**:

Toto je popis bloku. Chceš-li je Nastavení formuláře napiš text nebo jej nahraď vlastním

|                    | <b>F</b>                     |   |
|--------------------|------------------------------|---|
| Název              |                              |   |
| Zadej své jméno    |                              |   |
| E-mail             |                              |   |
| Zadej svůj e-mail  |                              |   |
| Zpráva             |                              |   |
| Zadej svoji zprávu |                              | h |
| I'm not a robot    | reCAPTCHA<br>Privacy - Terms |   |
| Odeslat            |                              |   |

3. Ve spodní části okna vyhledejte možnost Zobrazit pole **souhlasu s GDPR** a kliknutím ho vyberte.

| OBECNÉ                                                                                                    | POKROČILÉ                                                    |
|----------------------------------------------------------------------------------------------------|--------------------------------------------------------------|
|                                                                                                    |                                                              |
| Příjemci                                                                                                    |                                                              |
| info@jedlo.cz ×                                                                                                    |                                                              |
| E-mailová adresa, na kterou budou ode                                                                                               | isilány podané formuláře.                                    |
| Úenkled meine                                                                                                    |                                                              |
| Uspesna zprava                                                                                                    |                                                              |
| Vaše zpráva byla úspěšně ode                                                                                                    | slána.                                                       |
|                                                                                                    |                                                              |
|                                                                                                    |                                                              |
|                                                                                                    |                                                              |
| Zobrazit tuto zprávu uživatelům, když o                                                                                             | sdešlou formulář.                                            |
| Zobrazit tuto zprávu uživatelům, když o                                                                                             | odešlou formulář.                                            |
| Zobrazit tuto zprávu uživatelům, když o<br>Zobrazit pole souhlasu s GD<br>Vyžadujte od svých návštěvníků                            | odešlou formulář.<br>OPR<br>souhlas s Podmínkami a Ochranou  |
| Zobrazit tuto zprávu uživatelům, když o<br>Zobrazit pole souhlasu s GD<br>Vyžadujte od svých návštěvníků s<br>soukromí vašeho webu. | odešlou formulář.<br>OPR<br>souhlas s Podmínkami a Ochranou  |
| Zobrazit tuto zprávu uživatelům, když o<br>Zobrazit pole souhlasu s GD<br>Vyžadujte od svých návštévníků s<br>soukromí vašeho webu. | odešlou formulšř.<br>NPR<br>souhlas s Podmínkarni a Ochranou |

4. Kliknutím na tlačítko **Potvrdit** uložte změny.

5. Pokud vaši návštěvníci vyplní formulář, zobrazí se jim požadavek na **souhlas s vašimi smluvními podmínkami a zásadami ochrany osobních údajů**, které musí být v souladu s GDPR. Pokud uživatel neklikne na toto pole, zpráva se neodešle a neuloží se žádné údaje uživatele.

## Název bloku

Toto je popis bloku. Chceš-li jej upravit, klikni a napiš text nebo jej nahraď vlastním obsahem

| Název                                 |                              |                                |
|---------------------------------------|------------------------------|--------------------------------|
| Zadej své jméno                       |                              |                                |
| E-mail                                |                              |                                |
| Zadej svůj e-mail                     |                              |                                |
| Zpráva                                |                              |                                |
| Zadej svoji zprávu                    |                              | 4                              |
| Souhlasím se <u>smluvním</u><br>údajů | n <u>i podmínkam</u>         | ni a zásadami ochrany osobních |
| I'm not a robot                       | reCAPTCHA<br>Privacy - Terms |                                |
| Odeslat                               |                              |                                |

6. Tyto kroky opakujte se všemi formuláři na svém webu, kde shromažďujete údaje uživatelů.